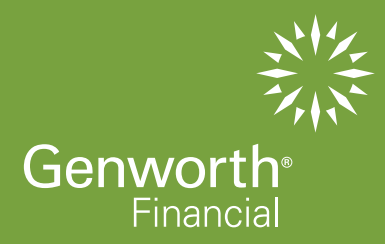

# APPLICATION GENERATION INSTRUCTIONS

# GENWORTH FINANCIAL HOME EQUITY ACCESS, INC.

Refer to the "How to Guide - Using the Reverse Mortgage Software" for additional detail on this process as needed. Also, reference our Daily Price Sheet, available on the private side of our website www.genworth.com/reversepartner, to confirm available margin, index and service fee and any program specific Broker Premium (YSP) being paid.

The "pencil" icon, where shown indicates edit option.

# PLEASE NOTE:

Broker pricing is not locked until hard copy of file is received by Genworth, meeting minimum requirements and a lock option (if an ARM) is selected on the submission checklist.

10951 White Rock Road Suite 200 Rancho Cordova, CA 95670

phone 866 871.1353 fax 866 375.6139 genworth.com/reversepartner

FHA Sponsor ID: 2110900005

# STEP 1: LOG IN SCREEN

Visit www.genworth.com/reversepartner
Log in

#### **STEP 2: PIPELINE VIEW**

1. Select "New Quote"

#### **STEP 3: INITIAL INFORMATION SCREEN**

- 1. Input all starred (\*) items
- 2. Select desired products to compare
- Select "Build Quote"

#### STEP 4: LOAN COMPARISON SCREEN

- 1. On the Loan Comparison screen, confirm the margin, monthly service fee, and origination fee are correct for each scenario (click pencil icon at top of any column you want to edit)
- 2. Confirm/modify the payment plan for each scenario; click "Update Comparison" button to save your changes
- 3. Confirm selection of the desired loan scenario
- 4. Select "Save"

Note: Effective with Quotes & Applications generated 9/30/2009 or later, the new PLFs will be used in all calculations. Refer to Step 7 for additional information on accessing old PLFs as needed

# STEP 5: LOAN INFORMATION SCREEN

Note: Loan will not show in your pipeline until this step is completed.

- 1. Input all starred (\*) items
- 2. Select "Save"

# STEP 6: LOAN SUMMARY SCREEN

- 1. Select the "Calculations" tab
- 2. Select the "GFE/HUD" sub-tab
- Scroll through GFE/HUD fees to verify they are correct, modify as necessary.
  Note: Effective January 1, 2010, new RESPA requirements are in place, requiring all fees be accurately disclosed on the initial GFE. Please ensure all fees are accurate.
- Once correct, select the "Update Calculations" button at top or bottom of the screen
- 5. Select "Save"

# STEP 7: LOAN COMPARISON SCREEN

- 1. Select the "1009" tab
- 2. Use sub-tab menu to navigate through 1009 elements to verify info and enter all known 1009 data
- 3. If you need to use old PLF tables (because FHA Case Assignment occurred 9/30/09 or prior) select the "Additional Information" sub tab and insert the "FHA Case No Date" If date is 9/30/09 or prior, calculations will update to use old PLF tables
- 4. Select "Save"

# STEP 8: 1009 SCREEN

- 1. Select "Documents"
- 2. Select "Generate Application Package"
- 3. To update/view the status of your package, select "Refresh"

#### **STEP 9: DOCUMENTS SCREEN**

1. When the package is ready, the pending request icon will be replaced by a PDF icon (click the refresh link at top of screen). Click on the PDF icon to view your package Note: The package will also be saved in the document repository on the Documents screen

# STEP 10: APPLICATION REVIEW

1. Review and print your document package

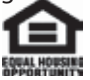